## CONFIGURING THE AXIS P1353 AND AXIS M1145-L IP CAMERAS

**TECHNICAL NOTE** 

## **REQUIREMENTS:**

- Axis PoE Midspan 1-Port Supplied by DSI with new purchases.
- The camera's IP address Can be found by using the Axis Camera Management provided on the Axis install CD.
- Camera login information, username and password Default is "root" for both.
- If using the Axis M1145-L please see the Note at the end of the **Process** section, as it requires a change to its settings.

## **PROCESS:**

To configure the Axis camera:

 Set up camera with the Axis PoE Midspan power source and plug into network switch.

> Refer to the Axis PoE Midspan manual for complete instructions. This step is not required if your network switch has PoE capability.

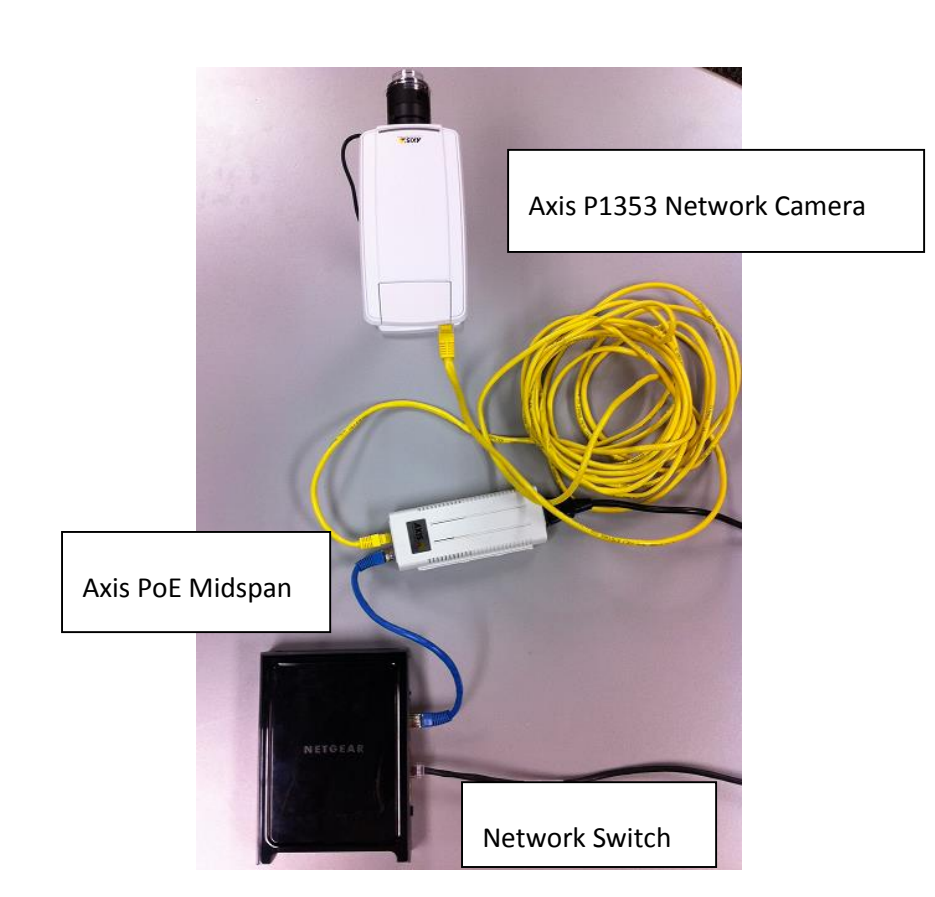

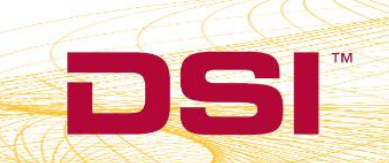

2. Determine the camera of interest IP address.

| <u>File Edit View Lools E</u> | <u>H</u> elp    |                |                 |              |               |           |               |            |      |
|-------------------------------|-----------------|----------------|-----------------|--------------|---------------|-----------|---------------|------------|------|
| Search Assign IP Upgrade      | a Add/Edit User | Z<br>Configure | Template Editor | • (<br>Apply | 🔁<br>Template | Home Page | Refresh Vie   | ews        |      |
| Groups                        | Find:           |                | - Apply         | •            | Clear         |           |               |            | ×    |
| Add Group                     | Name            |                | Status          | /            | Addres        | 55        | Serial Number | Model      | Firm |
| All Devices (1)               | 🙀 AXIS P1343    | - 00408CA2     | 48A2 No Cre     | denti- s     | 192.16        | 8.1.101   | 004 8CA248A2  | AXIS P1343 |      |
| Warnings/Errors (1)           |                 |                |                 |              |               |           |               |            |      |

 Launch the camera setup wizard within the acquisition software and click add to add a camera.

|   | <u>A</u> dd<br>Delete<br><u>E</u> dit |                |
|---|---------------------------------------|----------------|
|   | Delete<br><u>E</u> dit                |                |
|   | <u>E</u> dit                          |                |
|   |                                       |                |
|   | Preview                               | V              |
|   | Detect                                |                |
| ( |                                       |                |
|   | Help                                  | <u>D</u> etect |

DSI • 119 14th St. NW Suite 100 St. Paul, MN 55112 T: +1 (651) 481 7400 • F: +1 (651) 481 7404 • Toll free: 1 (800) 262 9687 www.datasci.com • information@datasci.com Copyright Data Sciences International 2016

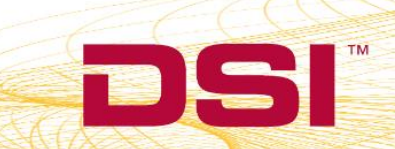

- 4. Video Camera Settings
  - a. Enter the desired camera name.
  - b. Under Camera Type, choose
    "Axis Video Server" and
    "1."
  - c. Enable the Camera Log In and enter the username and password as displayed.
  - d. Enter the camera's IP address.
  - e. Click "OK".

| Video Camera Settings                                           |
|-----------------------------------------------------------------|
| Camera Name: Camera Name                                        |
| Camera Type                                                     |
| O Axis O Generic                                                |
| O Sony O Axis Video Server 1                                    |
| Camera Log In                                                   |
| User Name: root                                                 |
| Password: root                                                  |
|                                                                 |
| IP Address: 192 . 168 . 1 . 101                                 |
| Video Storage Settings                                          |
| Video Quality: Excellent                                        |
| Frame Rate (FPS): 30                                            |
| Resolution:                                                     |
| 320x240                                                         |
| URL                                                             |
| Advanced: Edit or view the URL used to access the video camera. |
| Edit URL                                                        |
|                                                                 |
| OK Cancel <u>H</u> elp                                          |

## NOTE

The M1145-L requires a setting change within its settings.

- 1. Select Start | Computer | Network
- 2. Double-click camera
- 3. Enter User name: root
- 4. Enter Password: root
- 5. Select Setup link
- 6. Select Basic Setup | Users
- 7. Under the *HTTP/RSTP Password Setting* section, change the *Allow password type:* to **Unencrypted only**.

DSI • 119 14th St. NW Suite 100 St. Paul, MN 55112 T: +1 (651) 481 7400 • F: +1 (651) 481 7404 • Toll free: 1 (800) 262 9687 www.datasci.com • information@datasci.com Copyright Data Sciences International 2016